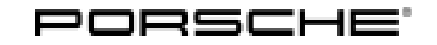

## Technical Information

85/24 ENU WRH5

Service

### WRH5 - Add Charge Timer and Reset Central Computer to Factory Defaults (Stop Delivery)

| Model :Line:          | Panamera E-Hybrid (YAA / YAB)<br>Taycan (Y1A / Y1B / Y1C)                                                                                                    |
|-----------------------|----------------------------------------------------------------------------------------------------|
| Model Year:           | As of 2024 up to 2025                                                                                                    |
| Cause:                | Due to a software error, it is possible that the high-voltage charger (OBC) is not switched to energy-saving mode after the vehicle is stopped.<br>Under certain circumstances, this may result in a higher closed-circuit current load and can thus deplete the vehicle electrical system battery. |
| Action:               | Add charge timer in the central display and reset central computer to factory defaults.                                                                                                    |
| Affected<br>Vehicles: | Only vehicles assigned to the campaign (see also PCSS Vehicle Information).                                                                                                    |

### Add charge timer and reset central computer to factory defaults

#### Work Procedure: 1 Add charge timer.

1.1 Select "Charge"  $\Rightarrow$  Main menu - Charging from the main menu.

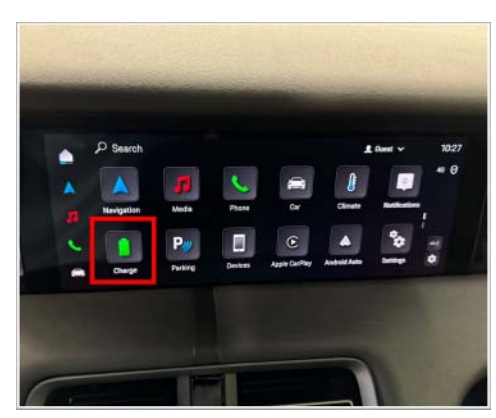

Main menu - Charging

1.2 Under "Departure", select the function "Add new timer"  $\Rightarrow$  Add charge timer and thus set a timer  $\Rightarrow$  Charge timer example.

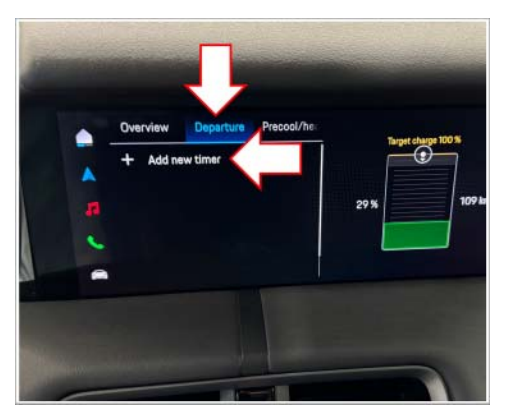

Add charge timer

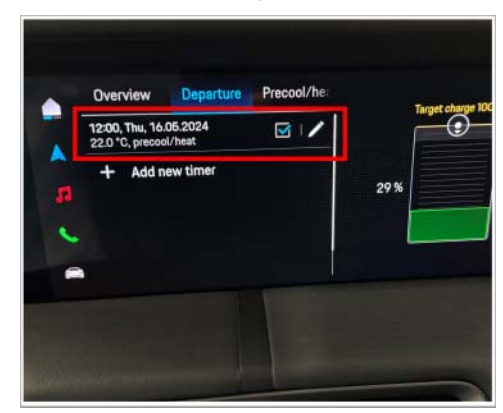

Charge timer example

- 2 Reset the central computer to factory defaults.
  - 2.1 Back to the main menu and select "Settings"  $\Rightarrow$  Main menu Settings.

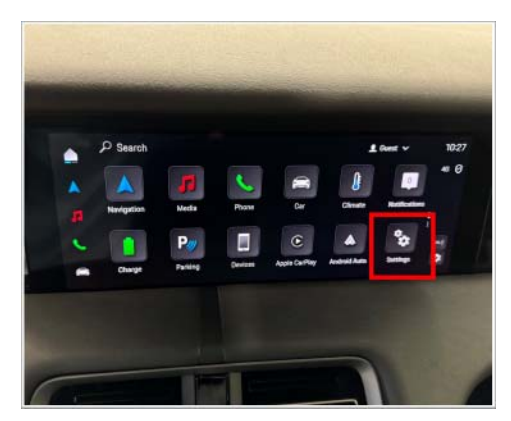

Main menu - Settings

## **AfterSales**

# Technical Information

2.2 Select "System"  $\Rightarrow$  Settings - System.

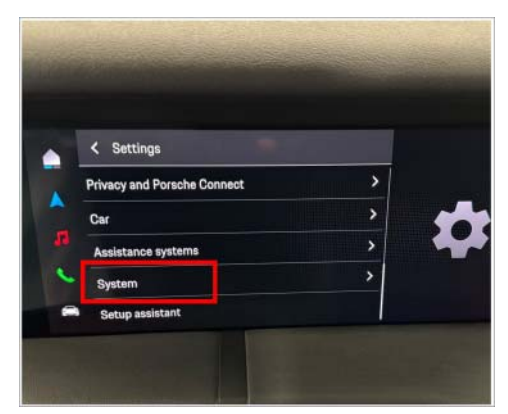

Settings - System

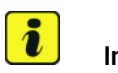

### Information

Resetting the system to factory defaults will result in all custom settings being lost.

2.3 Select the function "Reset system to factory defaults"  $\Rightarrow$  Reset system to factory defaults, then confirm twice.

The central computer (PCM) is then restarted. The display and the control panel may remain black for up to 2 minutes. After restarting, the PCM can be set up if necessary.

3 Enter the campaign into the Warranty and Maintenance logbook.

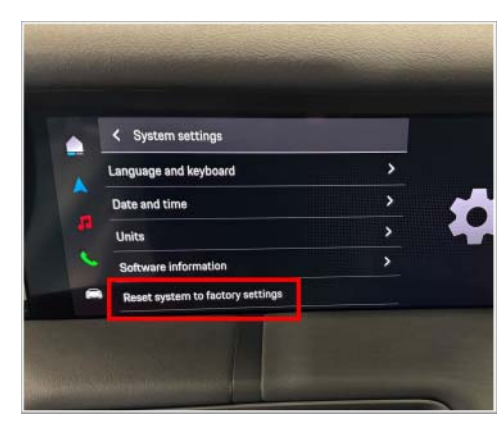

Reset system to factory defaults

### Processing warranty claims

### Information

The specified labor time was determined specifically for carrying out this campaign and includes all necessary preliminary and subsequent work. The labor time may differ from the labor time published in the Labor Operation List in the PCSS.

| Scope 1: | Add charge timer and reset central computer to factory defaults |                   |  |  |  |
|----------|-----------------------------------------------------------------|-------------------|--|--|--|
|          | Labor time:                                                     |                   |  |  |  |
|          | Add charge timer and reset central computer to factory defaults | Labor time: 18 TU |  |  |  |
|          | $\Rightarrow$ Damage number WRH5 066 000 1                      |                   |  |  |  |

AfterSales

Jul 2, 2024 Page 3 of 4

| 2 |      | Service   | Technical Information |
|---|------|-----------|-----------------------|
|   | WRH5 | enu 85/24 |                       |

Important Notice: Technical Bulletins issued by Porsche Cars North America, Inc. are intended only for use by professional automotive technicians who have attended Porsche service training courses. They are written to inform those technicians of conditions that may occur on some Porsche vehicles, or to provide information that could assist in the proper servicing of a vehicle. Porsche special tools may be necessary in order to perform certain operations identified in these bulletins. Use of tools and procedures other than those Porsche recommends in these bulletins may be detrimental to the safe operation of your vehicle, and may endanger the people working on it. Properly trained Porsche technicians have the equipment, tools, safety instructions, and know how to do the job properly and safely. Part numbers listed in these bulletins are for reference only. The work procedures updated electronically in the Porsche PIWIS diagnostic and testing device take precedence and, in the event of a discrepancy, the work procedures in the PIWIS Tester are the ones that must be followed.

© 2024 Porsche Cars North America, Inc.

Jul 2, 2024 Page 4 of 4

## **AfterSales**